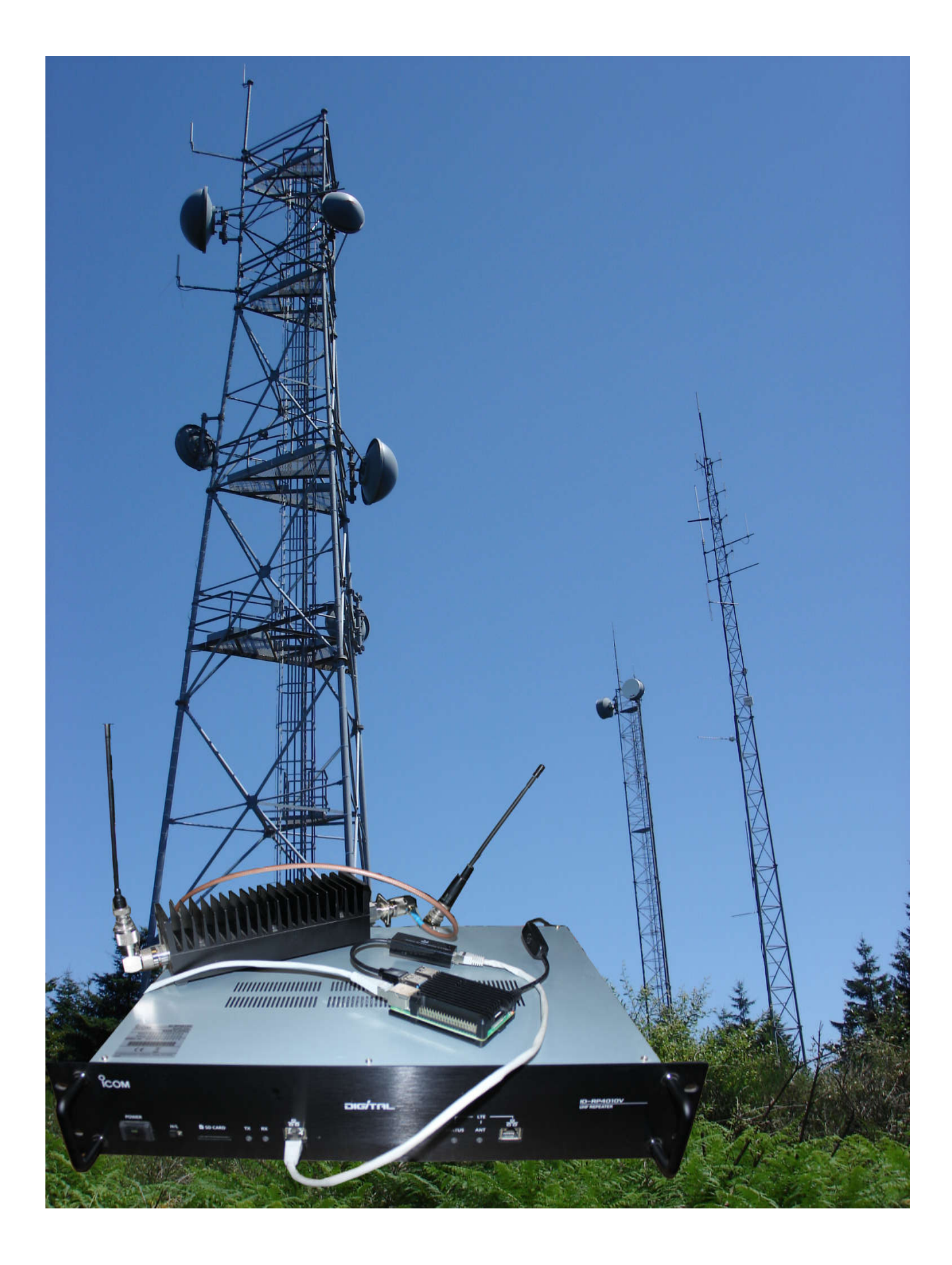

Aujourd'hui il est devenu impossible d'ignorer les réseaux numériques dans l'environnent radioamateur et principalement dans nos bandes VHF/UHF. Nous pouvons y trouver plusieurs types de réseaux, D-STAR, C4FM, DMR dédiés à la voix et/ou aux données numériques (positionnement GPS, transfert de fichiers...). Généralement ces réseaux constitués de « répéteurs » ou de « Hot-spot » sont réservés exclusivement au trafic numérique (voix et/ou data).

Jusqu'à présent, seuls les « répéteurs Yaesu C4FM » proposaient nativement le mode mixe analogique / numérique. Pour répondre à ce type de demandes, ICOM Inc. propose depuis le dernier trimestre 2021, une nouvelle version de leur répéteur numérique D-STAR. Ces nouveaux équipements peuvent être utilisés en numérique ou analogique suivant la séquence d'ouverture (D-STAR / Tone-call / CTCSS). Ces répéteurs sont disponibles pour la bande VHF et les bandes UHF 430 MHz et 1200 MHz. Ils sont proposés sous la forme de modules « rackables » au format 19 pouces.

Contrairement à leurs prédécesseurs (début des années 2000) ces modules radio ont bien évolué et ce dans le bon sens. En effet, il n'est plus nécessaire d'utiliser obligatoirement le contrôleur ID-RP2C. Certes ces modules répéteurs supportent toujours ce contrôleur pour des raisons évidentes de rétro compatibilité nécessaire à d'éventuels remplacements ou de maintenance mais, chose nouvelle, ils peuvent être utilisés en mode autonome. Ils peuvent être connectés à Internet via une simple « Raspberry-Pi » très prisée dans le monde OM ; interface obligatoire si l'on souhaite utiliser pleinement les fonctionnalités numériques D-STAR et système de positionnement DPRS.

Ces modules VHF / UHF peuvent délivrer une puissance de 25W / 1W suivant la configuration. Le module UHF 1,2 GHz quant à lui peut sortir 10W ou 1W. Le choix de la puissance se faisant directement sur la face avant du module par un simple « commutateur à glissière ».

Comme pour les anciens modèles, aucune interface de type « analogique » n'est nécessaire pour raccorder ces modules radio. Une simple connexion TCP/IP vers la « Raspberry-PI » suffit. Tous les réglages sont réalisés par programmation via le logiciel de configuration « ID-RP3C » et nécessitent un ordinateur de type « PC » équipé d'une connexion USB.

Il est important de noter qu'ICOM Inc. propose, en option, une interface « GSM - 4G/LTE » qui s'intègre dans le module radio et qui permet de connecter le module répéteur directement à « Internet » via un réseau cellulaire public. Cette option ne sera pas décrite dans cet article.

Nous allons aborder ici l'utilisation d'un module UHF 430 MHz connecté au réseau D-STAR via une simple « Raspberry-PI ». Nous allons décrire dans ces quelques lignes, l'interconnexion du répéteur aux réseaux « US-TRUST » (réflecteurs REF) et « ircDDB » (réflecteurs DCS/XLX) ainsi que son utilisation en mode mixte analogique/numérique. En effet si l'on souhaite faire évoluer un répéteur analogique existant vers une solution numérique sans perdre la fonctionnalité analogique, l'utilisation de ces nouveaux modules ICOM peut convenir parfaitement.

Ce document est basé sur l'utilisation d'un ID-RP4010V, d'une «Pi-4», d'un adaptateur « Ethernet/USB » et de la dernière version de la distribution «Pi-star 4.1.6 ». Du fait que le relais nécessite une liaison TCP/IP et que la «PI » ne possède qu'une interface réseau filaire, il existe potentiellement deux façons d'utiliser ce matériel :

- a) Utilisation de l'interface «WiFi» pour la connexion au réseau Internet et utilisation de l'interface réseau fil « eth0 » pour la connexion au relais ID-RP4010V.
- b) Utilisation de l'interface « eth0 » pour la connexion à Internet et utilisation d'un adaptateur Ethernet/USB pour le raccordement au module relais. La connexion WiFi pour Internet n'étant

pas jugée assez fiable pour le transport de paquets UDP utilisés en D-STAR, c'est cette seconde solution qui sera traitée dans cet article.

La première étape consiste à installer le logiciel de programmation des équipements relais : **ID-RP3 Utility** et le driver pour la liaison série/USB sur le PC. Il est important de noter qu'ICOM propose le logiciel de programmation pour Windows® et pour Linux. Nous nous intéresseront uniquement à la version Windows®.

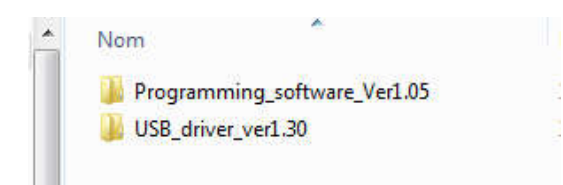

Commencez par installer le driver USB pour permettre de connecter le module relais au PC. Utilisez le bon « exécutable » en rapport du PC cible (Win7/8/10 - 32/64 bits).

Mettez en suite sous tension le module relais et connectez le au PC au travers d'un câble USB type A/B. Un « **port COM** » doit apparaître si l'installation du driver c'est déroulée correctement.

Exécuter en suite le logiciel « ID-RP3 » après l'avoir correctement installé :

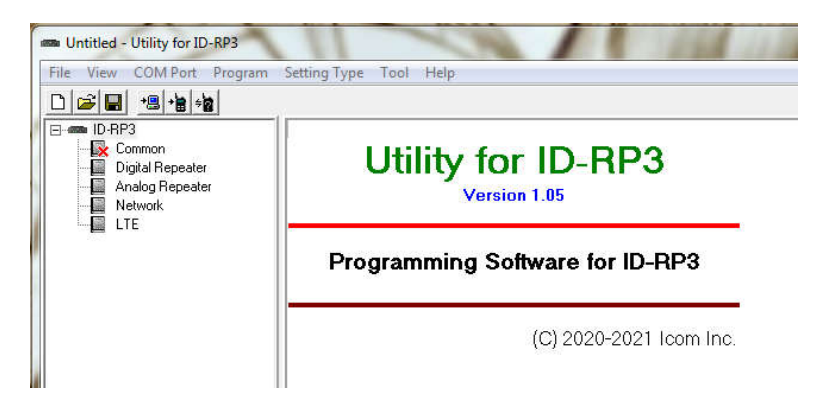

Testez simplement la liaison en sélectionnant le bon « *port COM* », sélectionnez ensuite le menu « *Program* » puis « *Information* » ou le « *bouton* » :

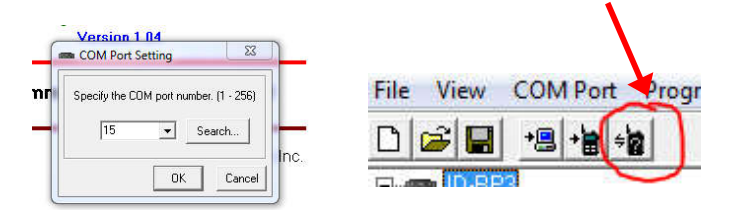

En retour vous devez obtenir les informations techniques du module relais connecté au PC. La liaison avec le module est donc opérationnelle.

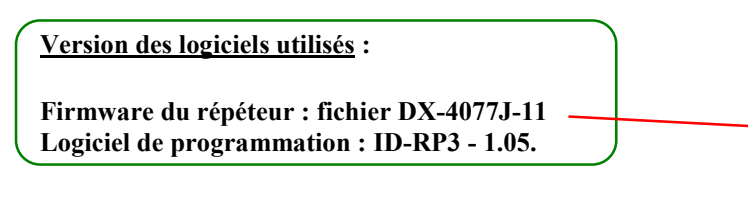

| Repeater Information      | -                 |
|---------------------------|-------------------|
| ID :                      | 2                 |
| Model :                   | UHF               |
| Sync with REF IN Status : | Manual Adjustment |
| Comment :                 | Prog de test      |
| LAN                       |                   |
| MAC Address (LAN 1) :     | 00-90-C7-0F-DC-DA |
| MAC Address (LAN 2) :     | 00-90-C7-0F-DC-DB |
| ITE                       |                   |
| Unit :                    | None              |
| Line Status :             | 2 <u></u> 2       |
| Radio Field Intensity :   |                   |
| Global IP Address :       | <u></u> 1         |
| Carrier (SIM 1) :         | -                 |
| ICCID (SIM 1) :           |                   |
| Carrier (SIM 2) :         | 1 <u>—</u> 1      |
| ICCID (SIM 2) :           | -                 |
| Firmware Version          |                   |
| Main CPU :                | 1.12              |
| Sub CPU :                 | 1.00              |
| FPGA :                    | 1.08              |
| DV DSP :                  | 1.00              |
|                           |                   |

Le fait d'avoir démarré le logiciel « **ID-RP3** » nous permet d'obtenir une <u>programmation par</u> <u>défaut</u> que nous allons compléter ensemble en utilisant la programmation d'exemple du relais F5ZJL. Nous n'utiliseront uniquement les paramètres nécessaires au bon fonctionnement de l'ensemble.

| Fréquences du répéteur                     | Common Setting<br>Frequency<br>ARX Frequency 431 825000           |                                                    |
|--------------------------------------------|-------------------------------------------------------------------|----------------------------------------------------|
| Mode <b>MIX</b> te activé<br>(Analog / DV) | TX Frequency 430.225000<br>TX/RX Frequency (DD) —<br>Mode         |                                                    |
| Temps de commutation<br>entre les modes    | Mode MIX<br>MIX Mode<br>Lag Time 500ms                            | Indicatif du répéteur (B =<br>module UHF)          |
|                                            | Repeater Call Sign<br>Call Sign F5ZJL B                           | Niveau du Squelch du récepteur (tous modes).       |
|                                            | Squeich Level 77 (30%) Speaker Volume 51 (20%)                    |                                                    |
|                                            | REF Adjust<br>Synchronize with REF IN OFF<br>Sync Retry Time Smin | Niveau audio pour le<br>monitoring de la réception |
|                                            | External P.AMP<br>External P.AMP OFF<br>Comment Prog de test      | (tous modes <sup>(2)</sup> ) du recepteur.         |

« *Common* » : Permet de définir les paramètres<sup>(1)</sup> communs de base du répéteur.

- (1) Retenez qu'a tous moments vous pouvez utiliser la touche « F1 » pour faire apparaître l'aide à la programmation concernant tous les paramètres. Cette aide est en anglais mais facilement compréhensible et très utile.
- (2) <u>Le répéteur intègre un codec AMBE</u> qui permet de décoder en local le flux AMBE <u>d'une réception</u> D-STAR <u>reçue sur le récepteur</u>. C'est un vrai plus pour ce relais et pour les OMs qui souhaitent pouvoir contrôler en local la réception de leur répéteur. Il suffit juste de connecter un HP sur le « jack - 3,5 mm » situé à l'arrière du module.

« *Digital Repeater* » : Définir ici les paramètres liés au mode DV et à la connexion TCP/IP avec la « Raspberry-PI » .

Pour cet onglet il faut sélectionner le mode « *Use Gateway Server* », serveur de passerelle qui sera pris en charge par le service « *ircddbgatewayd* » ; il faut aussi conserver les paramètres par défaut pour l'IP du serveur et pour le port UDP. Les autres paramètres ne sont pas nécessaires dans ce type de fonctionnement ; il ne faut donc pas les activer.

| Catoway                             |                    |
|-------------------------------------|--------------------|
| Guicad                              |                    |
| Gateway                             | Use Gateway Server |
| Gateway Server                      |                    |
| IP Address                          | 172 16 0 20        |
| UDP Port                            | 20000              |
|                                     | 20000              |
| Monitor                             |                    |
| Monitor                             | Not Used           |
| IP Address                          |                    |
| UDP Port                            |                    |
|                                     |                    |
| Simple Gateway                      |                    |
| Gateway Repeater (Server IP/Domain) |                    |
| Gateway Type                        | Global             |
| UDP Hole Punch                      |                    |
|                                     |                    |
| Local Server                        |                    |
| Local Server                        | _                  |

Ci-dessous le service « ircddbgatewayd » de la distribution « pi-star ».

| P5ZJL-ID-4010V |       |         |        | -       | 1     |    | N      |      |            | -              |
|----------------|-------|---------|--------|---------|-------|----|--------|------|------------|----------------|
| Tasks: 133 tot | cal,  | 1 runn  | ing, 1 | 32 slee | ping, |    | 0 stop | ped, | 0 zombie   |                |
| %Cpu(s): 0.0   | us,   | 0.3 sy, | 0.0    | ni, 99. | 7 id, | 0  | .0 wa, | 0.0  | hi, 0.0 :  | si, 0.0 st     |
| MiB Mem : 38   | 376.7 | total,  | 3487   | .7 free | 2     | 77 | .2 use | d,   | 311.8 buf  | f/cache        |
| MiB Swap;      | 0.0   | total,  | 0      | .0 free |       | 0  | .0 use | d. 3 | 650.9 ava: | il Mem         |
| PID USER       | PR    | NI      | VIRT   | RES     | SHR   | S  | \$CPU  | %MEM | TIME+      | COMMAND        |
| 2634 root      | 15    | -5 8    | 7688   | 7884    | 5584  | S  | 2.3    | 0.2  | 30:03.14   | ircddbgatewayd |
| 29052 pi-star  | 20    | 0 1     | 0588   | 3196    | 2644  | R  | 1.0    | 0.1  | 0:00.13    | top            |

« Analog *Repeater* » : Définir ici les paramètres liés au mode analogique FM.

| Analog Repeator                                                                                                    | Sélection de la largeur du canal radio (RX &                                                                                                    |  |  |  |  |
|----------------------------------------------------------------------------------------------------|----------------------------------------------------------------------------------------------------|--|--|--|--|
| TX/RX                                                                                                    | TX) : Wide 15K / Narrow 10K ou 7K).                                                                                                    |  |  |  |  |
| Band Width Narrow<br>Filter (Narrow) 7k                                                                                                    | Gestion de « l'anti-bavard » et de la                                                                                                    |  |  |  |  |
| Time-Out Timer                                                                                                    | temporisation de « punition » eventuelle.                                                                                                    |  |  |  |  |
|                                                                                                    |                                                                                                    |  |  |  |  |
| TOT ID Output<br>TOT ID Select CW<br>TOT Penalty OFF                                                                                                    | Tempo de maintient en TX après ouverture du relais (multiple de 0,1 S).                                                                                                    |  |  |  |  |
| TOT Penalty Time 30sec                                                                                                    | Génération de l'indicatif en CW du répéteur à                                                                                                    |  |  |  |  |
| Hang ON Timer<br>Hang ON Timer ON                                                                                                    | l'ouverture après 0,8 S (ou synthèse vocale).                                                                                                    |  |  |  |  |
|                                                                                                    | Idem lave de la formative du velais. On nout là                                                                                                    |  |  |  |  |
| ID Output (Log-IN) ID Output ON ID Select CW Log-In Delay Time 0.80sec                                                                                            | aussi, ajouter un délai et choisir le type de<br>signalisation CW ou synthèse vocale pour<br>l'indicatif de l'équipement.                                                                                    |  |  |  |  |
| ID Output ON                                                                                                    | Transmission periodique de l'indicatif (CW ou                                                                                                    |  |  |  |  |
| ID Select CW<br>Log-OFF Delay Time 0.00sec                                                                                                    | Synthèse vocale) lorsque le relais est en<br>service (OSO en cours)                                                                                                    |  |  |  |  |
| ID Output (While Repeater is Active)                                                                                                    | Idem lerrque le répéteur est                                                                                                    |  |  |  |  |
| ID Select CW                                                                                                    | an « stand-by »                                                                                                    |  |  |  |  |
| Interval Time 600sec                                                                                                    |                                                                                                    |  |  |  |  |
| ID Output (While Repeater is Stand-by)<br>ID Output ON<br>ID Select CW<br>Interval Time 600sec                                                                    | Definition des niveaux audio (mixage) pour les<br>diverses sources audio utilisées par le répéteur.<br>Permet aussi de définir l'intervalle minimum<br>pour la répétition de l'indicatif du relais (ID)      |  |  |  |  |
| ID Output (Common)<br>ID TX Limit Interval Time 180sec<br>CW ID Mixing Volume 85 (33%)<br>Voice ID Mixing Volume 128 (50%)<br>Voice Audio Mixing Volume 130 (50%) | Si cette temporisation est mise à « 0 », l'ID du<br>répéteur sera transmise à chaque évènements<br>programmés. Dans le cas contraire, l'ID ne                                                                |  |  |  |  |
| ID Output (CW)<br>Key Speed 60 (16WPM)<br>CW Pitch 800Hz                                                                                                    | Cela évite les répétions intempestives de l'indicatif du répéteur.                                                                                                    |  |  |  |  |
| Code F62JL                                                                                                    | Paramétrage du générateur « CW » du relais                                                                                                    |  |  |  |  |
| Signaling (TX) Tone CTCSS CTCSS Error 225                                                                                                    | <ul> <li>(fréquence de la tonalité et vitesse en nombre<br/>de mots par minute).</li> </ul>                                                                                                    |  |  |  |  |
| DTCS Polarity Normal                                                                                                    | Paramétrage du générateur CTCSS ou DTCS<br>pendant l'émission du relais. Le générateur                                                                                                    |  |  |  |  |
| Signaling (RX)                                                                                                    | peut être désactivé.                                                                                                    |  |  |  |  |
| CTCSS Freq 88.5<br>DTCS 028<br>DTCS Polarity Normal<br>Signaling (T-CALL)                                                                                         | Paramétrage du décodeur CTCSS ou DTCS<br>pour l'ouverture du relais (déclenchement)<br>pour le mode analogique.                                                                                              |  |  |  |  |
| T-CALL OFF<br>TONE Burst 10ms<br>Relay Effective Time 180sec                                                                                                    | Permet d'activer l'ouverture du relais en mode<br>analogique par détection du « Tone-CALL »<br>(1750 Hz). Attention, cette option est inactive<br>si l'option précédente (RX-CTCSS / DTCS) a<br>été activée. |  |  |  |  |

« **Network** » : Pour terminer cette configuration il nous reste plus qu'à définir les paramètres « **réseau** » qui seront utilisés entre notre relais et la « PI ». En fait c'est la partie la plus simple à faire côté module relais car, là aussi, une configuration par défaut nous est proposée :

| DHCP         OFF           IP Address         172.         16.         0.         1           Subnet Mask         255.255.255.         0 (24bit)         0.         0. | Il suffit de désactiver l'option « DHCP » en la<br>positionnant sur « OFF ». Les autres paramètres<br>deviennent de ce fait accessibles et il faut les<br>conserver en l'état. |
|----------------------------------------------------------------------------------------------------|----------------------------------------------------------------------------------------------------|
| Primary DNS Server                                                                                                    | Le « client » NTP est aussi activé par défaut et si<br>vous le souhaitez vous pouvez définir votre<br>fuseau horaire ou le laisser en UTC.                                     |
| Time Set           NTP Function         ON           NTP Server Address         time.nist.gov           UTC Offset         0:00                                        |                                                                                                    |

Une fois ces quatre tableaux « *Common* », « *Digital Repeater* », « Analog *Repeater* » et « Network » correctement programmés, nous devons « cloner » notre configuration dans le module relais. Du fait que la liaison entre le PC et le répéteur a été vérifiée (voir début de cet article) il nous suffit d'utiliser le bouton « Write » ou les menus « Program » puis « Write  $\rightarrow$  Repeater » et valider par « OK » (étapes de 1 à 4).

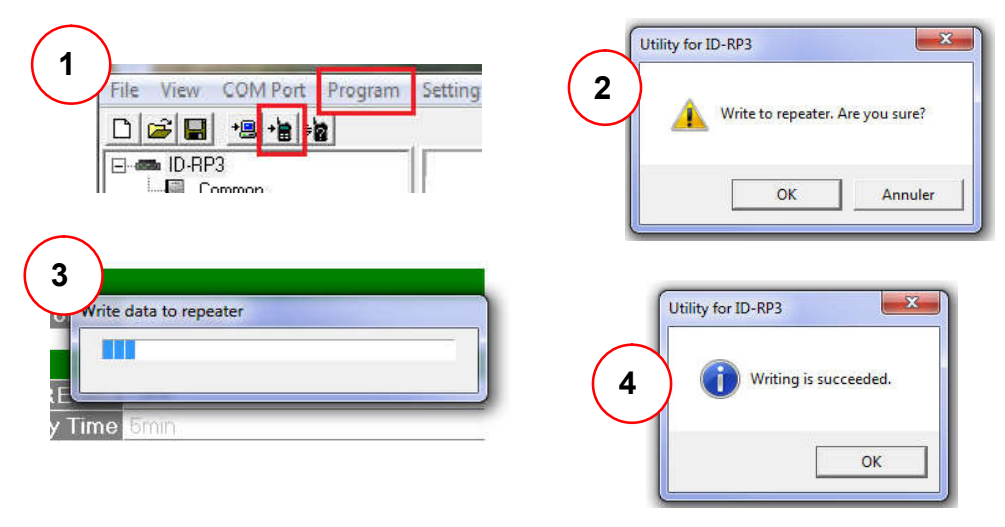

L'équipement relais est maintenant prêt à être utilisé. Il nous suffit simplement de le connecter à la « PI » après l'avoir configurée pour qu'elle puisse reconnaître le module radio, ce que nous ferons après avoir configuré le réseau côté « PI ». <u>Notez que nous ne détaillerons pas l'installation et la mise</u> <u>en place de la distribution « Pi-star »</u>, vous trouverez sur le net tous les tutos qui sont très bien réalisés et qui vous permettront d'obtenir une machine opérationnelle très facilement. Notez qu'il n'y a aucune particularité pour installer cette distribution, la procédure est la même que pour l'installation d'un « HOT-SPOT » ou d'un relais « OM » avec un modem. Nous allons décrire dans le chapitre suivant les informations nécessaires à la configuration de la « PI » et de la distribution « pi-star » pour que l'ensemble puisse être connecté au module relais. Cette configuration devra être faite après l'installation de la distribution « pi-star ». Seuls les points spécifiques à l'utilisation d'un module relais ICOM seront décris. La première étape consiste à configurer l'adaptateur Eth1/USB. Il faut que l'adaptateur soit connecté sur un des quatre port USB de la « PI ». Normalement il doit être reconnu par le système et vous pouvez le vérifier en utilisant la commande « **lsusb** » en mode « **console** » après avoir entré le *login* et le *mot de passe* que vous avez défini lors de l'installation (par défaut « pi-star » et « raspberry ») :

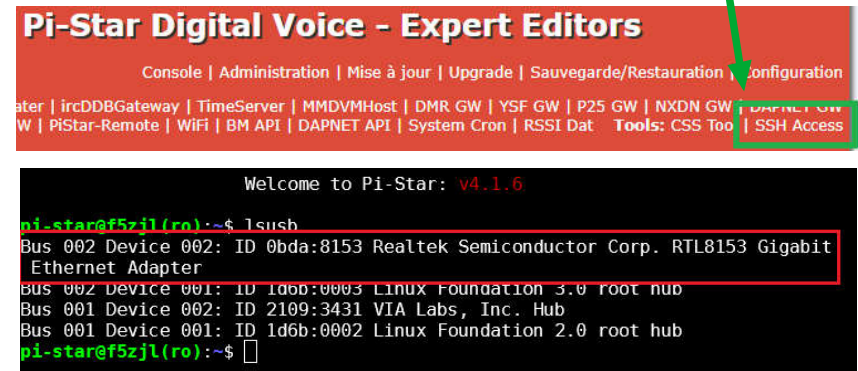

Une fois que vous avez vérifié que l'adaptateur est bien reconnu par la « PI » nous allons modifier le fichier de configuration réseau pour permettre la connexion au relais. Il va nous falloir exécuter plusieurs commandes depuis la console :

Activation de l'écriture sur la carte « SD » de la « PI » :

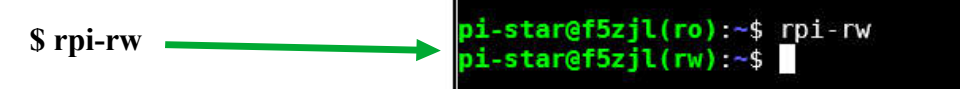

Puis enchaînez sur les commandes ci dessous. Elle vont permettre l'édition du fichier de configuration des interfaces réseaux. **Attention**, suivez bien les instructions pour ne pas perdre le contrôle de votre « PI ». Ce que je vous conseille si vous ne maîtrisez pas bien l'environnement Linux, est de faire une copie de votre fichier de configuration au cas où. La commande est la suivante :

## \$ cp /etc/network/interfaces /home/pi-star/interfaces

Cette commande vous crée une copie du fichier « **interfaces** » dans le répertoire « **home/pi-star** », donc votre copie de sauvegarde. Pour restaurer ce fichier en cas de problème il faut inverser la commande et y ajouter la commande « **sudo** » pour permettre l'écriture dans le répertoire de destination.

## \$ sudo cp /home/pi-star/interfaces /etc/network/interfaces

La prochaine commande va nous permettre d'éditer ce fichier directement dans le répertoire « /etc/network ». Là aussi il vous faut utiliser « sudo » avec l'éditeur « nano » pour obtenir les droits d'écriture dans le répertoire « /etc/network ».

## \$ sudo nano /etc/network/interfaces

Une fois le fichier « interface » ouvert il vous faut repérer les deux zones de texte suivantes :

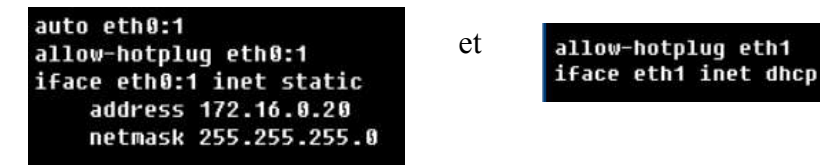

Ce sont les deux seules zones que nous allons modifier, <u>ne</u> touchez pas aux autres définitions. Pour la première zone, il nous faudra mettre un « # » devant chaque lignes de texte, on peut aussi supprimer ces cinq lignes, le résultat sera le même :

Pour la seconde il vous suffit de modifier le texte comme indiqué dans cette capture d'écran :

| #auto eth0:1<br>#allow-hotplug eth0:1<br>#iface eth0:1 inet stati<br># address 172.16.0.20 | .C<br>1 |
|--------------------------------------------------------------------------------------------|---------|
| <pre># netmask 255.255.255</pre>                                                           | . 0     |
| allow-hotpluq eth1                                                                         |         |
| iface eth1 inet static                                                                     |         |
| address 172.16.0.20                                                                        | 1       |
| netmask 255.255.255                                                                        | .0      |

Une fois ces deux zones correctement modifiées il nous suffit de sauvegarder ces modifications par « **CTRL-O** » puis « **Entrée** » et enfin quittez l'édition par « **CTRL-X** ». Si vous rencontrez une erreur d'écriture du fichier c'est que vous avez oublié de faire la commande « **\$ rpi-rw** » ou que cette dernière est repassée en mode « **r**ead **o**nly » à l'échéance de la temporisation. Il ne vous reste plus qu'a recommencer la phase d'édition.

## pi-star@f5zjl(ro)

En effet, cette commande est temporisée, il vous faut donc appliquer rapidement les modifications du fichier avant l'échéance fatidique une fois la commande « **\$ rpi-rw** » transmise.

En suite il nous faut définir le type de « Modem » que doit utiliser la « PI ». Dans le menu configuration de l'interface « Web » de la « pi-star » nous devons sélectionner le logiciel contrôleur « **DStarRepeater** » et le modèle « **Icom Repeater Controller ID-RP2C** ». Ne vous inquiétez pas sur cette dénomination, la dernière distribution « pi-star » n'intègre pas les nouveaux équipements ICOM mais du fait de la rétro compatibilité le fonctionnement sera identique. Une fois fait validez ces deux modifications par le bouton « **Appliquer les modifications** ».

|                      | Contrôle logiciel                                     |                               |
|----------------------|-------------------------------------------------------|-------------------------------|
| Paramètres           | Valeu                                                 | r                             |
| Logiciel controleur: |                                                       | Firmware 3.07 Required)       |
| Mode controleur:     | 🔾 🖸 🗩 🗩 🗩 🗩 🗩 🗩 🗩 🗩 🖉                                 | lex on Hotspots)              |
| 3<br>                | Appliquer les modifications                           |                               |
| RL:                  |                                                       | O Auto Manual                 |
| odèle Radio/Modem:   | Icom Repeater Controller ID-RP2C (DStarRepeater Only) | <ul> <li>Violation</li> </ul> |
|                      |                                                       |                               |

Après avoir programmé ces paramètres il nous suffit de terminer la configuration de la « pistar » avec les données habituelles comme pour un répéteur ou HOT-SPOT. Là aussi il vous faudra vous rapprocher des divers tutos qui décrivent ce type de programmation.

Avant de faire un « reboot » de la « PI » nous devons nous assurer que le fichier « ircDDBGateway » contienne les bons paramètres pour notre répéteur connecté en « IP » avec la « PI ». Pour ce faire il faut utiliser le menu « Expert » depuis le mode « Configuration » de notre distribution « Pi-Star ».

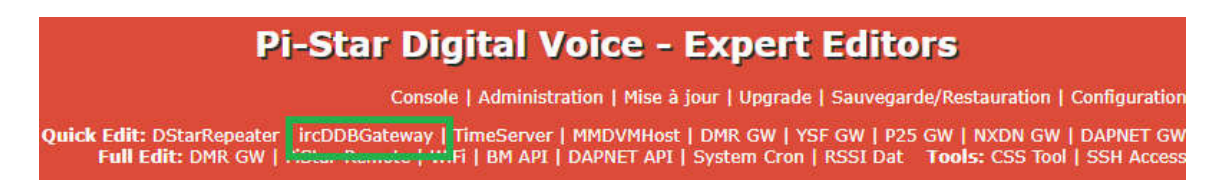

|                  | ircddbgat                     | eway |
|------------------|-------------------------------|------|
| gatewayType      | 0                             |      |
| gatewayCallsign  | F5ZJL                         |      |
| gatewayAddress   | 0.0.0.0                       |      |
| icomAddress      | 172.16.0.20                   |      |
| icomPort         | 20000                         |      |
| hbAddress        | 127.0.0.1                     |      |
| hbPort           | 20010                         |      |
| latitude         | 43.467777                     |      |
| longitude        | 2.252777                      |      |
| description1     | FONTBRUNO JN13DL              |      |
| description2     | FRANCE                        |      |
| url              | http://ref084.dstargateway.or |      |
| repeaterCall1    | F5ZJL                         |      |
| repeaterBand1    | В                             |      |
| repeaterType1    | 1                             |      |
| repeaterAddress1 | 172.16.0.1                    |      |
| repeaterPort1    | 20000                         |      |
| reflector1       | REF084 C                      |      |
| atStartup1       | 1                             |      |
| reconnect1       | 7                             |      |
| frequency1       | 430.22500                     |      |
| offset1          | 1,6000                        |      |
| rangeKms1        | 1.000                         |      |
| latitude1        | 43.467777                     |      |
| longitude1       | 2.252777                      |      |
| agl1             | 3.000                         |      |
| description1_1   | FONTBRUNO JN13DL              |      |
| description1_2   | FRANCE                        |      |
| url1             | http://ref084.dstargateway.or |      |
| band1_1          | 0                             |      |
| band1_2          | 0                             |      |
| band1_3          | 0                             |      |

Il est important de noter que certains paramètres proposés par défaut ne doivent pas être modifiés sans savoir ce que l'on fait. Les valeurs des adresses « IP » ainsi que celles des divers « Port » doivent être conservées car elles sont en accord avec celles programmées dans notre module répéteur ICOM. On retrouve ici les divers paramètres accessibles depuis la page de configuration de la « pi-star ». Ce contrôle permet de nous assurer que les paramètres « IP » sont corrects.

Il ne nous reste plus qu'a connecter le module relais à la « PI » en utilisant un câble réseau standard. Ce câble sera connecté sur l'adaptateur « eth1/USB » et sur la prise réseau du module relais située sur la face avant.

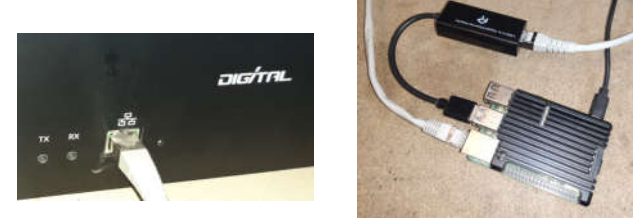

Une fois le raccordement effectué, il nous faut revenir sur le menu « Configuration » et faire un « Redémarrage » de notre « PI ».

Après le redémarrage de la « PI », le relais doit être enfin opérationnel et utilisable. Si les comptes « US-TRUST » et « ircDDB » <u>ont bien été créés</u> et que les paramètres ont bien été définis dans la configuration, le mode console doit « remonter » les informations de connexion sur les réseaux « US-TRUST » & « ircDDB ».

| Hostname: /Szji |               |      |          |        |                          |         |           |       |         |                    | Pi-Star:4.1.6 / | Console: 2 | 0211111 |
|-----------------|---------------|------|----------|--------|--------------------------|---------|-----------|-------|---------|--------------------|-----------------|------------|---------|
|                 | Pi-Sta        | r Re | lais     | num    | ério                     | que     | e Con     | sole  | pou     | r <b>F5</b>        | ZJL             |            |         |
|                 |               |      |          |        |                          |         |           |       | Console | Admir              | istration       | Config     | uration |
| ircDI           | )8 Network    |      | APRS     | Host   | ccs                      | DCS     | DExtra    | DPlus | D-Rats  | Info               | ircDDB          | Echo       | Log     |
| group1-i        | rc.ircddb.net |      | euro.apr | s2.net | ON                       | ON      | ON        | ON    | ON      | ON                 | ON              | ON         | ON      |
| -               |               |      |          | Inform | nation                   | s du li | en D-Star | 9     |         |                    |                 |            |         |
| Radio           | Default       | Auto | Timer    | Link   | Link Linked to Mode Dire |         |           |       | ection  | on Last Change (CE |                 |            | ġ.      |
| F5ZJL B         | REF084 C      | Auto | 30min    | Up     | REFO                     | 084 C   | DPlus     | Out   | tgoing  | 1                  | 8:31:45 Ma      | ar 23rd    | 1       |

Voilà, notre module répéteur ICOM ID-RP4010V est maintenant opérationnel et il ne reste plus qu'a l'installer sur son site définitif. J'espère que cet article vous aura apporté les informations nécessaires à l'utilisation de ce nouveau relais et qu'il vous a permis d'appréhender plus sereinement ce type de matériel.

73's de F5FDR - Edgar

Liens utiles: <u>https://www.amazon.fr/gp/product/B010SEARPU/ref=ppx\_yo\_dt\_b\_asin\_title\_001\_s00?ie=UTF8&psc=1</u> Photo couverture : Site de Fontbruno (Tarn) pour les relais F5ZCL/F5ZJL avec relais ID-4010V en cours de test.